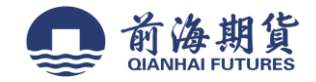

# 手机银行签约:

1、下载"兴业银行"手机 APP

| •III 中国联通        | 4G                                     | 14:01                 | @ <b>7</b>                                                                                                    | o 82% 🔳     |
|------------------|----------------------------------------|-----------------------|----------------------------------------------------------------------------------------------------|-------------|
| ♀ 米坐             | 银行                                     |                       | 8                                                                                                    | Cancel      |
| 6                | 兴业银<br>Finance<br>★★★☆☆                | 行手机银行<br>~2.19K       |                                                                                                    | GET         |
|                  | 0.0                                    | G Omia O IS           | Contraction of the second second seco |             |
|                  |                                        | 28/75 82/15 82/15 REA |                                                                                                    |             |
|                  | E8 +                                   | RANACI STRATE CT      | Atta                                                                                                    |             |
| 8/8/* A          |                                        | 651 16-               |                                                                                                    |             |
| 4.98%            | 11111111111111111111111111111111111111 |                       | ESUR                                                                                                    | -           |
| 0.0000<br>7/1/10 |                                        | NUMM >                |                                                                                                    |             |
| 4 00%            |                                        | Razz19881131 4.98%    |                                                                                                    | 20192 SALES |
| 10 E             |                                        |                       | 10 10 BRP                                                                                                    |             |
| 2                | 好兴动<br>Finance                         | -兴业银行信用卡              |                                                                                                    | GET         |
| 轻松玩转             | 信用卡                                    | 热门活动 尽在掌握             | 掌上分期;                                                                                                    | 肖费无忧        |
|                  |                                        |                       |                                                                                                    |             |
|                  | -                                      | 2                     | 18                                                                                                    | Q           |
| Today            | Games                                  | Apps                  | Updates                                                                                                    | Search      |

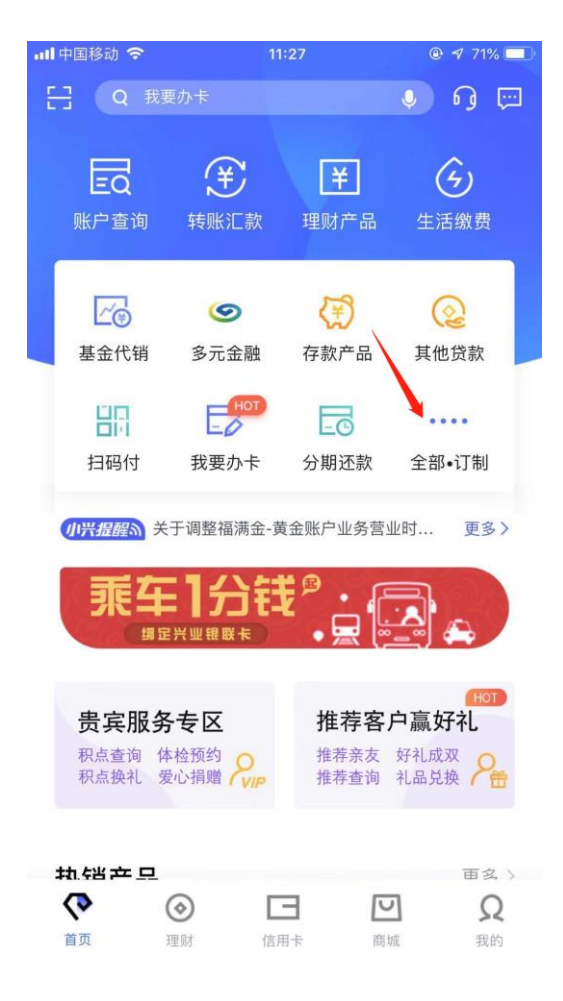

#### 2、打开软件并登录,点击"全部" 3、在"投资理财"栏点击"银期业务"

| ull 中国移动 🗢      | 11                 | 1:27               |                          |  |  |  |
|-----------------|--------------------|--------------------|--------------------------|--|--|--|
| < Q #           |                    |                    |                          |  |  |  |
| 最近使用            |                    |                    |                          |  |  |  |
| <b>₽</b> ]      | $(\neq)$           | Ea                 | Ea                       |  |  |  |
| 银期业务            | 转账汇款               | 账户查询               | 账单查询                     |  |  |  |
| <b>查询</b>       | <b>し</b> の<br>账户查询 | <b>原</b><br>养老金查询  | <ul> <li>多元金融</li> </ul> |  |  |  |
| 投资理财            |                    |                    |                          |  |  |  |
| 王财产品            | <b>运</b><br>基金代销   | <b>(学)</b><br>存款产品 | <b>保</b> 险代销             |  |  |  |
| <b>国</b><br>贵金属 | <b>企</b><br>直销银行   | (注)の 理财转让          | (?) 兴业智投                 |  |  |  |
| は               | <b>上</b> る<br>银证业务 | 一<br>期权现货          | ・<br>観期业务                |  |  |  |
| -               | 0                  | ¥                  | 57                       |  |  |  |

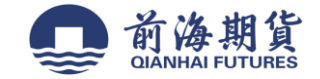

#### 4、进入"银期业务"界面,点击"新增银期签约关系"

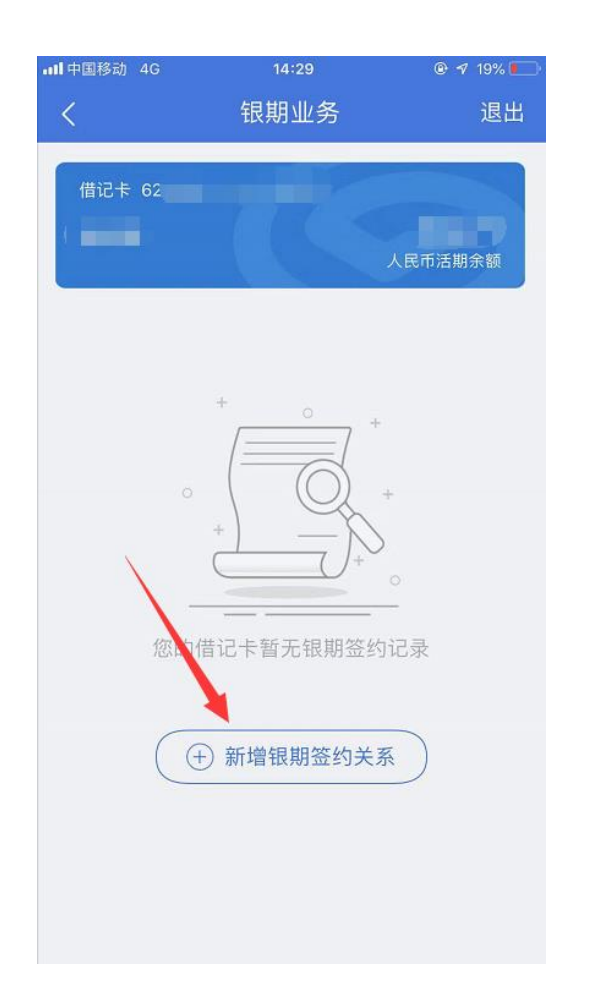

### 5、进入"签约"界面,选择前海公司

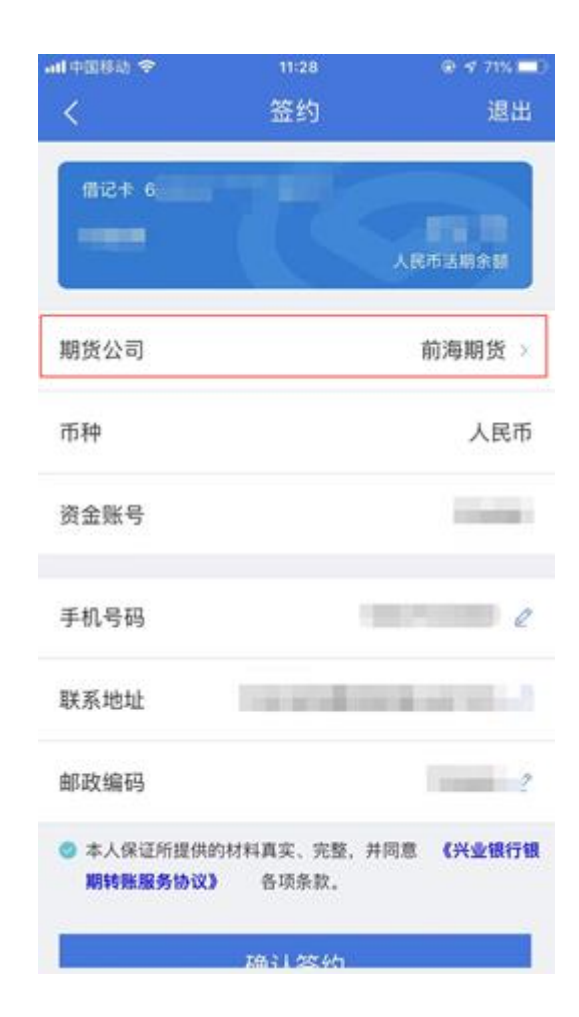

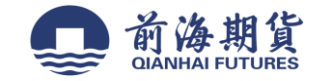

### 5、选择"前海期货"

| ↓ <b>1</b> ┃中国移动 4G | 14:29   | 🕑 🗗 19% 🚺 |
|---------------------|---------|-----------|
| <                   | 签约      | 退出        |
| Q请输入期货公             | 公司名称关键字 | 搜索        |
| 安粮期货                |         |           |
| 宝城期货                |         |           |
| 倍特期货                |         |           |
| 渤海期货                |         |           |
| 长城期货                |         |           |
| 长江期货                |         |           |
| 大地期货                |         |           |
| 大陆期货                |         |           |
| 东方财富期货              |         |           |
| 东方汇金期货              |         |           |
| 东方期货                |         |           |
| 东海期货                |         |           |

#### 6、输入"资金账号",确认信息无误后,点击"确认签约"

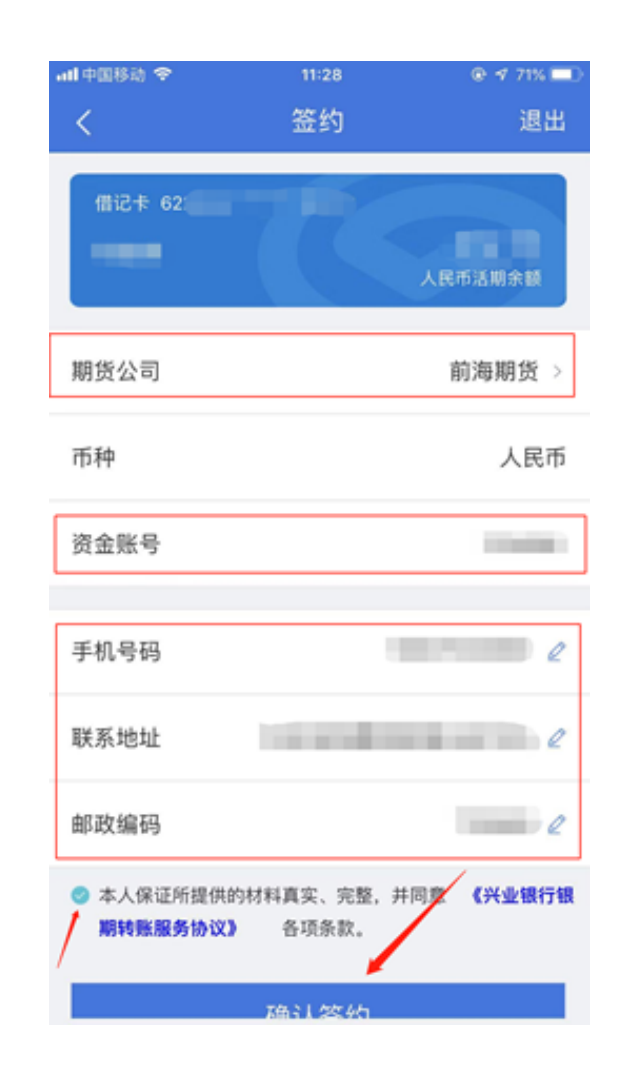

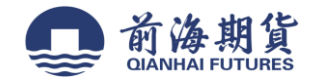

# 网上银行签约:

1、 登录兴业银行中国网站 https://www.cib.com.cn/,点击并登录首页右边的"个人网银"。

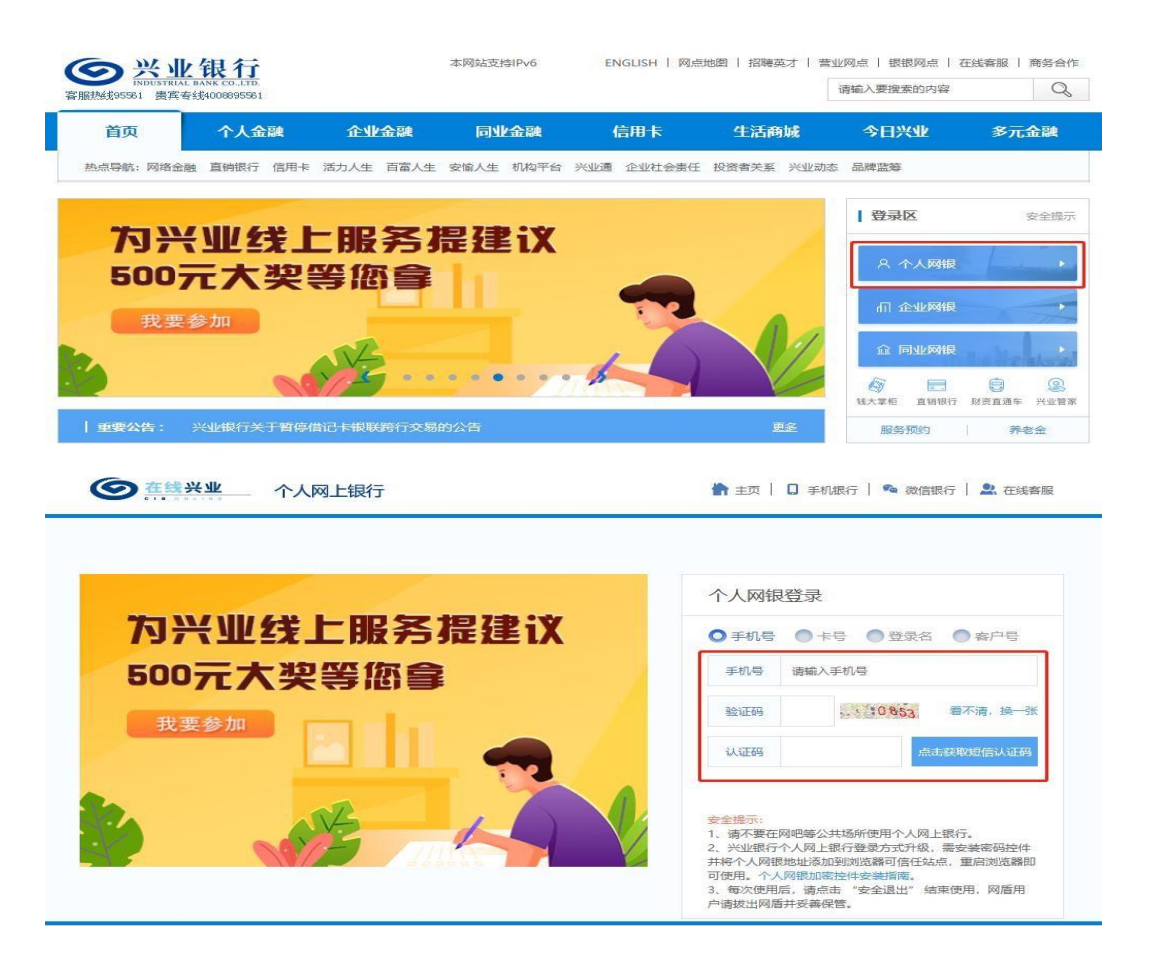

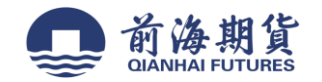

## 2、 登录网银后,选择"投资理财"中的"期货——银期业务——签约管理——签约",并选择"前海期货"。

| 6                                                                   | -        |                |                 |             | 银期业务       | 签约管理   | <ul> <li>荃约</li> </ul> |          |                   |
|---------------------------------------------------------------------|----------|----------------|-----------------|-------------|------------|--------|------------------------|----------|-------------------|
| 能搜索                                                                 | <b>۹</b> | 当前位置: 投资       | 管理财 > 期货 > 银期业务 | > 盜约管理 > 盜约 | 期权现货       | 银期转账   | 解约                     |          | 在线帮助              |
| 快速通道 🗘 设                                                            | 置 伸      |                | 1. 选择银行账户及期     | 2公司         | 2. 填写签约信息  | 期证通    | • 客户资料管理               | 3. 签约成功  |                   |
| ● 存款余额查询                                                            | 速道       | 银行账户列表         |                 |             |            |        |                        | I.       |                   |
| 交易明细查询                                                              | 道道       | activity 5 144 | 账户别名            | 账户户名        | 账户账号       |        | 账户类型                   | Я        | 于户机构              |
| 行内转账                                                                | <<       | ۲              | 借记卡             |             |            |        | 借记卡                    | 1        | 上海分行              |
| ● 人民币/购汇还款                                                          |          |                |                 | 首页 上一页 下一   | 原末质 第1页/共1 | 页 到第 1 | 贡 [确定]                 |          | 1-1 共1祭           |
| 建财产品购买                                                              |          | 请在以下期货;        | 公司列表中,选择您的期货    | (公司:        |            |        |                        |          |                   |
| 代销产品列表                                                              |          | 期货公司: 1        | 市选择 く           |             |            |        |                        |          |                   |
|                                                                     |          |                |                 |             | (HE) (H)   |        |                        |          |                   |
| 相关链接<br>〕存款余额查询                                                     |          |                |                 |             |            |        |                        | 功能地图 页面舞 | 编号: 0434010101_A  |
| 相关战技<br>存款余额查询<br>同上很行功能设置<br>交易明细查询                                |          |                |                 |             |            |        |                        | 功說地图 页面的 | 烏号: 0434010101_A  |
| 相关時接<br>存款余額查询<br>同上银行功能设置<br>文易明细查询<br>安全提示<br>的预留检证信息<br>透热描描绘证信息 |          |                |                 |             |            |        |                        | 功說地图 页面的 | \$号: 0434010101_A |

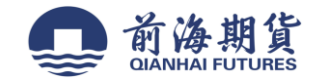

## 3、 填写期货账号和银行卡取款密码,以及相关客户信息(手机号码、联系地址、邮政编码)。

| 當這葉 一般戶讀論 ]                          | No ST  | AVRIATE A                         | 10000                           | 投資理對     | 存取产品      | 國主支付     | 11606607  | 0.0300.0 | 电子服户      | 信用日 | 7001001 |         |         |
|--------------------------------------|--------|-----------------------------------|---------------------------------|----------|-----------|----------|-----------|----------|-----------|-----|---------|---------|---------|
| [篇+] 基金及券商产品+( 情                     | ∲×i 銀句 | (*) 堆财产品                          | *  保险*  外汇*                     | 产品移让+)   | 养老金第三支柱   | *1 账户实投资 | f   信托计划+ | (開放す)    |           |     |         |         |         |
| biorese 🔍                            | 13     | 当时位置: 1                           | R资理时 > 期贷                       | - 根期业务 > | 翌約常理 > 20 |          |           |          |           |     |         |         | ±14.600 |
|                                      | 影快     |                                   | 1.选择根(                          | 2世界及明经公司 | 词         |          |           | 2. 1875  | nise.     |     |         | 3. 签约成功 |         |
| ● 存款余额查询                             | 法律     |                                   |                                 |          | BPB3      |          |           |          |           |     |         |         |         |
| <ul> <li>交易明經查询</li> </ul>           | 湯      |                                   | 账户信息                            |          | NPPS      |          |           |          |           |     |         |         |         |
| <ul> <li>行内转标</li> </ul>             | 1      |                                   |                                 |          |           | 2        |           |          |           |     |         |         |         |
| ● 人民币/购汇还款                           |        |                                   |                                 |          | 公司名称      | 18.92    |           |          |           |     |         |         |         |
| ● 理解产品购买                             |        |                                   | 网络水川白                           |          | 公將代码      |          |           |          | -         |     |         |         |         |
| <ul> <li>代稿产品列表</li> </ul>           |        |                                   | MIN M MAR                       |          | 资金账号      |          |           |          |           |     |         |         |         |
| ● 費用卡普次申请                            |        |                                   |                                 |          | 币种        | 人民币~     | ]         |          |           |     |         |         |         |
| 相关错误                                 |        |                                   |                                 | 手机号码     | 6         |          |           |          |           |     |         |         |         |
| ● 存款余额查询                             |        |                                   | 客户信息                            |          | 联系地址      | 1        |           |          |           |     |         |         |         |
| ● 网上银行功能设置                           |        |                                   |                                 |          | 邮政编码      | ē.,      |           |          |           |     |         |         |         |
| <ul> <li>交易明细查询</li> </ul>           |        | + 1 -                             |                                 |          |           |          |           |          |           |     |         |         |         |
| ●安全費示<br>空約許須約通信息<br>力<br>前於許定1121日日 |        | 本人体业体的<br>□ 同意 <u>《兴</u><br>• 取款管 | 10.893年4月34、1<br>业绩行业期待账单<br>所: | States   | IGAPED'   | 0010939  | t.        |          | <b>XH</b> |     |         |         |         |